# **DIN Rail Ethernet (IP) DALI Gateway**

# 

Important: Read All Instructions Prior to Installation Function introduction

**RJ45** Terminal 8765432 **DALI** Gateway Power indicator Prog. indicator: It turns to blue during reset 12 DALI Output/Input 24VDC Input Enable or disable to use built-in DALI PS i Disabled Reset Key: Long press it to help withdraw the device from Internet/APP. Enabled by dial switches:

## **Product Data**

# While built-in DALI PS enabled

| Input<br>Voltage | Number of<br>DALI Channel | Output<br>Voltage | Output<br>Current | Size(LxWxH) | Ambient<br>Temperature |  |
|------------------|---------------------------|-------------------|-------------------|-------------|------------------------|--|
| 24VDC            | 1                         | 12-22.5VDC        | 250mA max         | 110x53x65mm | -20℃ ~ +50℃            |  |

## While built-in DALI PS disabled

| Input   | Number of    | DALI Current | Size(LxWxH) | Ambient     |
|---------|--------------|--------------|-------------|-------------|
| Voltage | DALI Channel | Consumption  |             | Temperature |
| 24VDC   | 1            | Max. 2mA     | 110x53x65mm | -20℃ ~ +50℃ |

# Safety & Warnings

• DO NOT install with power applied to device.

• DO NOT expose the device to moisture.

- Supports DT6, DT8 Tc, DT8 XY, DT8 RGBWAF device types
- No need for DALI master controller, supports up to 64 devices' addressing, grouping and scene settings

• Built-in 250mA DALI PS, no extra wiring required

Easy connect to a network through Ethernet connection

• Easy & quick configuration through the mobile application

- Built-in battery, built-in RTC, supports timer task configuration
- Supports cycle schedule configuration
- Waterproof grade: IP20
- 5 years warranty

Wiring Diagram

1) While built-in DALI PS enabled

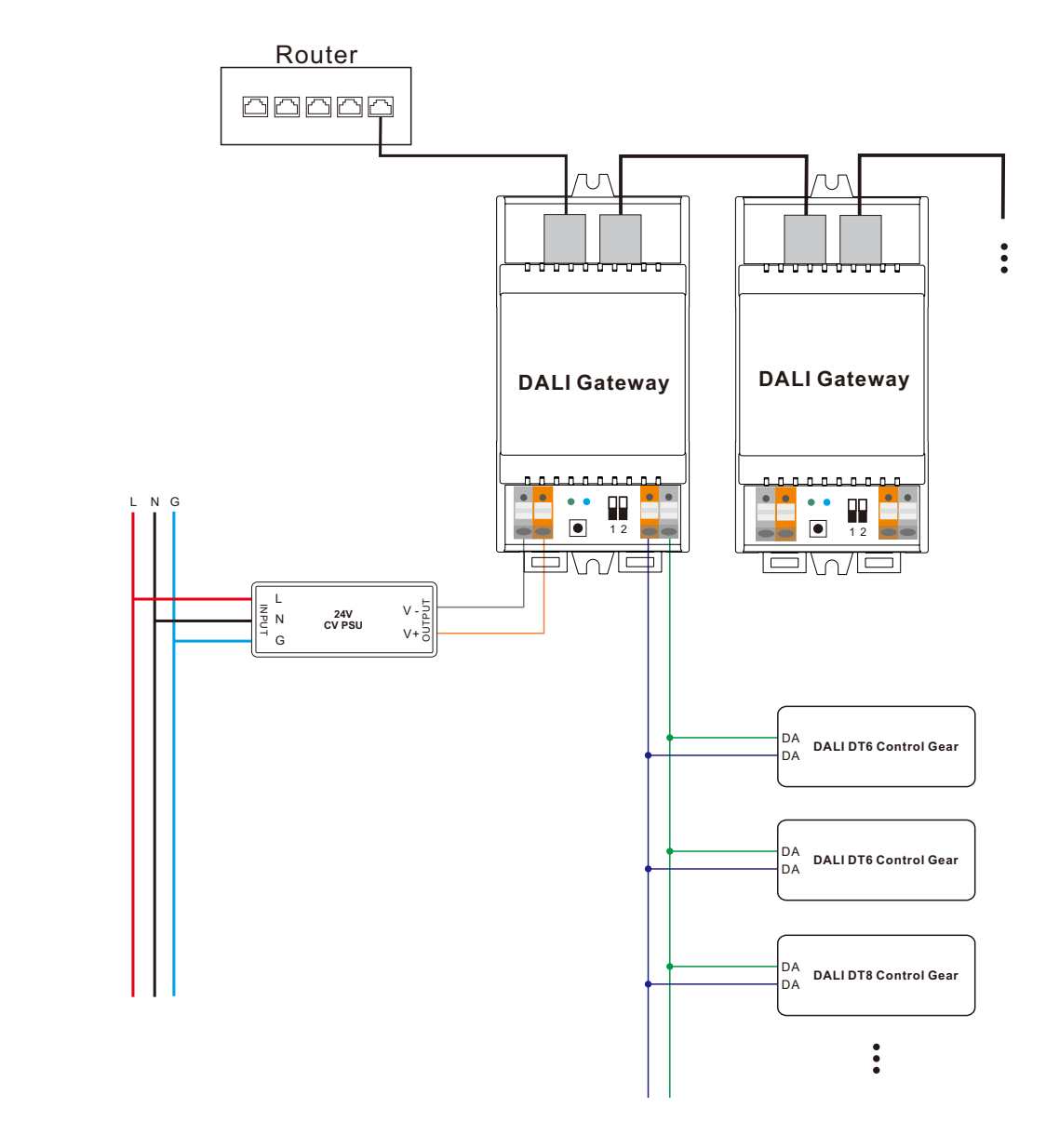

# 2) While built-in DALI PS disabled

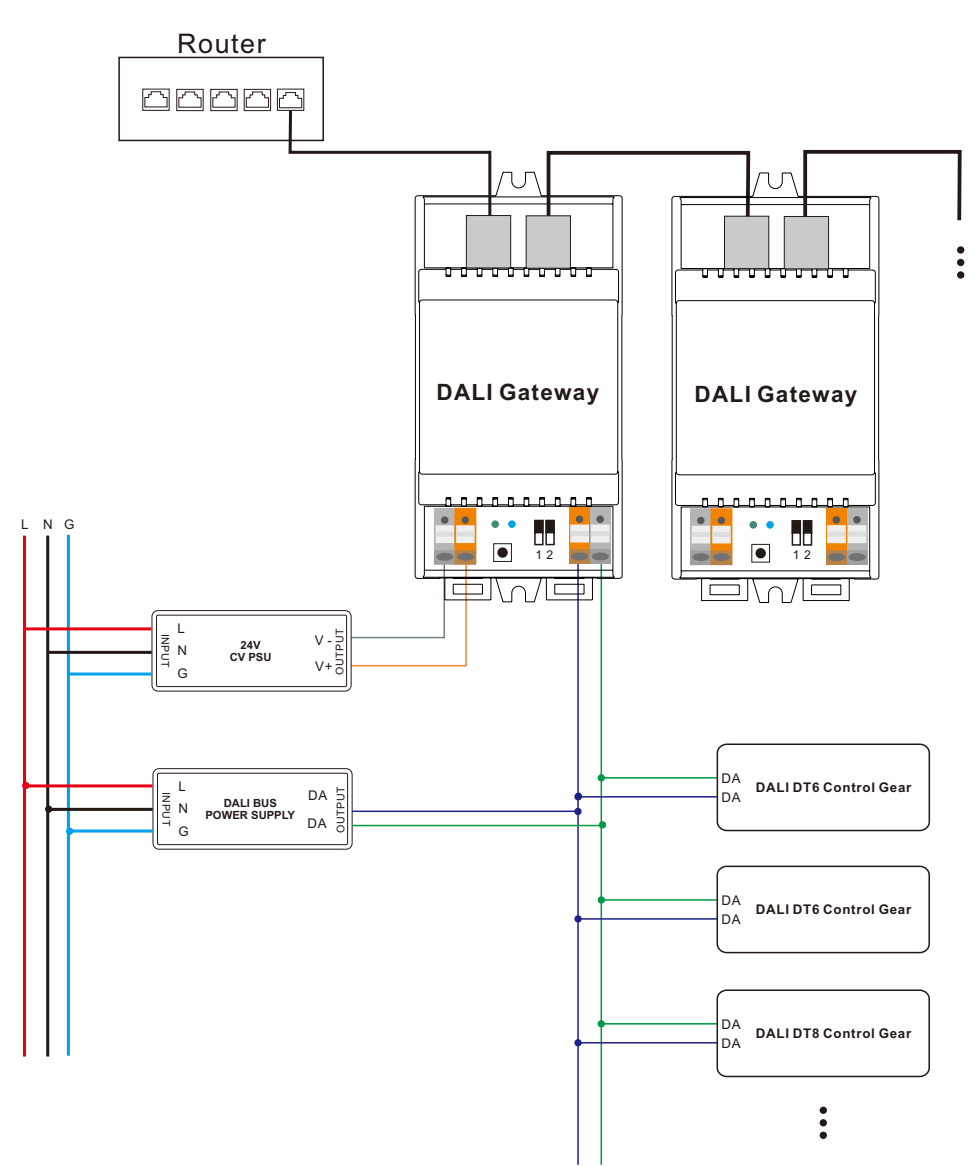

Note: When built-in DALI Bus PS is disabled, the number of following control gears depends on external DALI PS.

# Operation

1) Do wiring according to the wiring diagram and power on the DALI system.

2) Pair the DALI gateway to the network and control it through the APP:

Working with "Light+space" APP

**Step 1:** Download the APP (searching "Light+space" from App Store and Google Play) and set up an account. Then open the APP and add the gateway to the network.

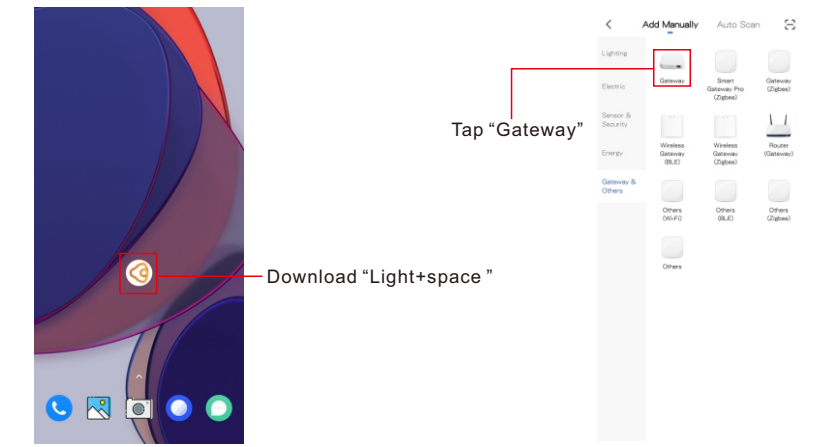

Note: 1. Please make sure the following DALI devices is connected with the gateway. 2. Creat an area before adding gateway.

 $\ensuremath{\mathsf{3.Make}}$  sure that the WIFI network of mobile phone is in the same network as DALI gateway.

Step 2: Power on the gateway and add it manually, the gateway will be found.

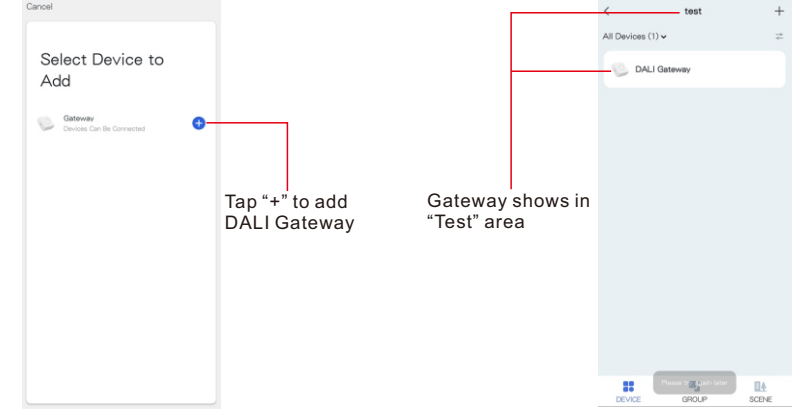

Step 3: The gateway was added successfully, then select the gateway to configure the following DALI devices.

| +                                                         |                           | +                                                                                              |                  | <         | Search device                  |
|-----------------------------------------------------------|---------------------------|------------------------------------------------------------------------------------------------|------------------|-----------|--------------------------------|
|                                                           |                           | ×                                                                                              |                  | 7 devices | have been successfully added   |
| Gateway                                                   |                           | Ensure device is in pairing mode (LED is blinking)                                             |                  | 9         | A Para                         |
| Online devices: 0                                         |                           | If the LED is not blinking, please reset<br>the device, here are some common<br>ways to reset: |                  | SHOKLAY   | SRDALIDI<br>M<br>SRDALINO<br>B |
| Added devices                                             |                           | Sonsor Power on then held the RESET button for 5 sec                                           |                  | SREALI    | SROALIOC<br>T<br>LOCT 2        |
|                                                           |                           | Socket Power on, then hold the<br>RESET button for 5 sec                                       | Tap "LED         | -908-2    |                                |
|                                                           | Tap "Add<br>subdevice" to | Light Source Power On, then Turn<br>OFF-ON-OFF-ON                                              | enter search     |           |                                |
| You haven't create any device yet.<br>Tap 'Add' to start. | configure following       | More device reset methods >                                                                    | device interface |           |                                |
|                                                           | DALI devices              | LED already blink                                                                              |                  |           |                                |
|                                                           |                           |                                                                                                |                  |           | DONE                           |
| Add subdevice                                             |                           | And Sripervice                                                                                 |                  |           |                                |

Step 4: All devices have been found, then add it to a certain area, and click the device name into control page.

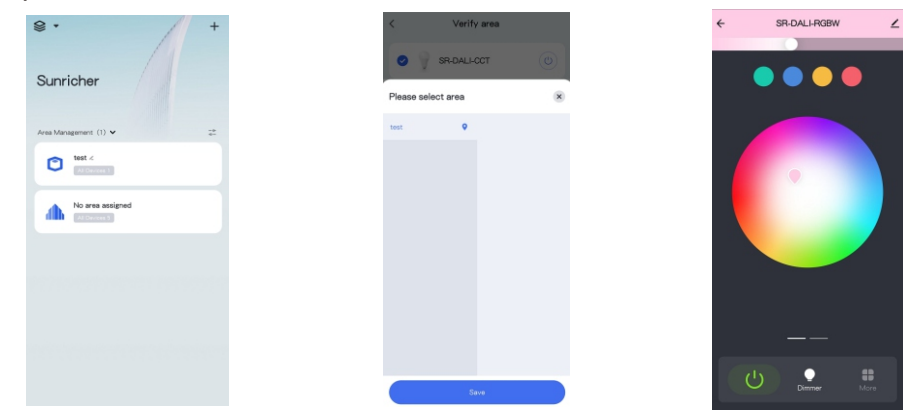

Step 5: Add new group for those devices, add new scene settings for certain groups or devices.

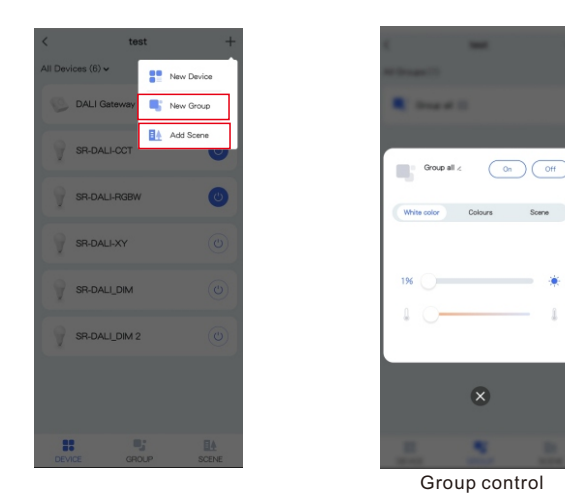

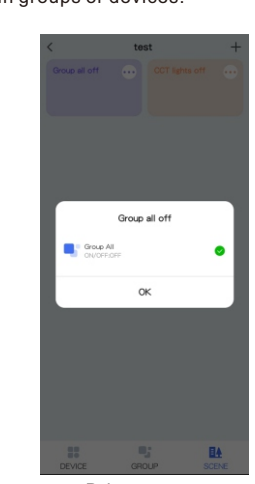

Step 6: Schedule setting, you can add schedules to listing devices. It can be set from Monday to Sunday

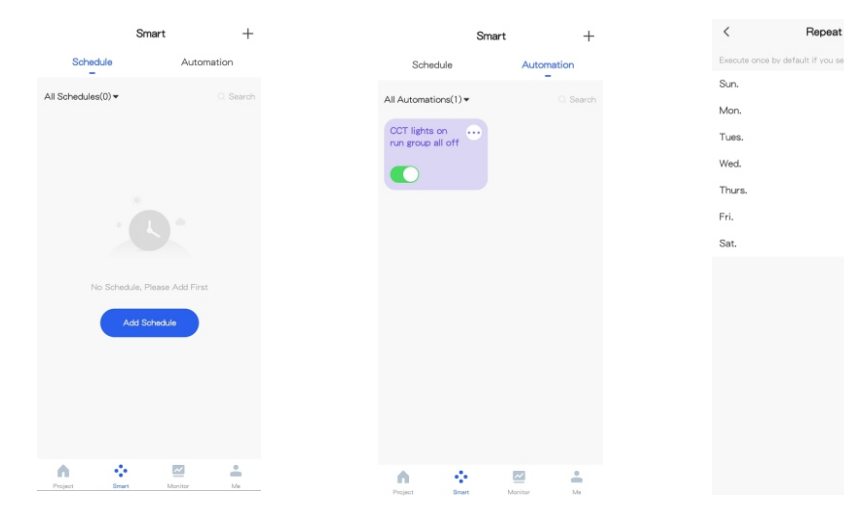

Bring up scene

Step 7: Task setting, you can add tasks with any devices or groups, and run previous scene settings Add Teels

|                  |                   |                   | 1 100 1        | SPORTS |
|------------------|-------------------|-------------------|----------------|--------|
| Add Task         |                   |                   | Device         | Group  |
| O DALI Gateway   |                   |                   | 🔿 🗬 Group al 🔳 |        |
| SR-DALLOCT       | You can add tasks | You can add tasks |                |        |
| O 💡 SR-DALL-RGBW | to any devices    | to any groups     |                |        |
| O 🦞 SR-DALI-XY   |                   |                   |                |        |
| SR-DAULDIM       |                   |                   |                |        |
| ○ V SR-DALLDM 2  |                   |                   |                |        |
|                  |                   |                   |                |        |
| Next             |                   |                   | Nex            |        |

Step 8: Monitor interface, where you can view the status and power consumption chart of the devices.

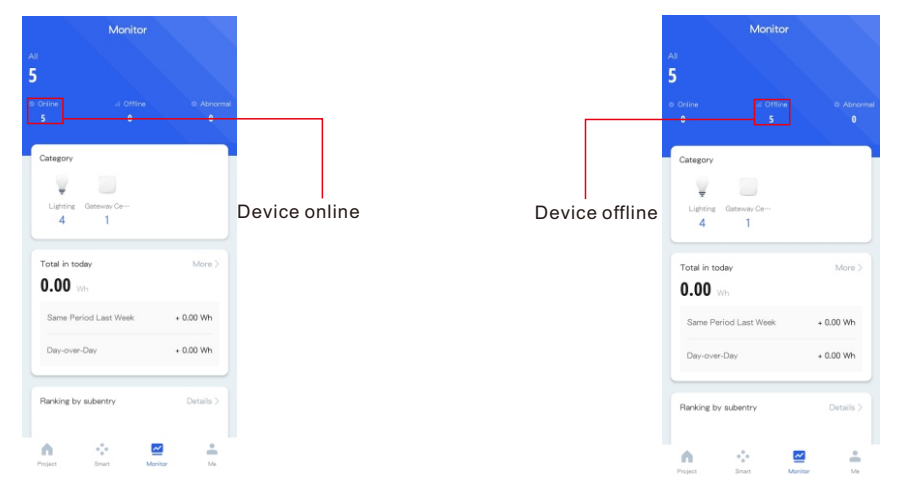

### Step 9. Remove the gateway or DALI devices from the APP interface.

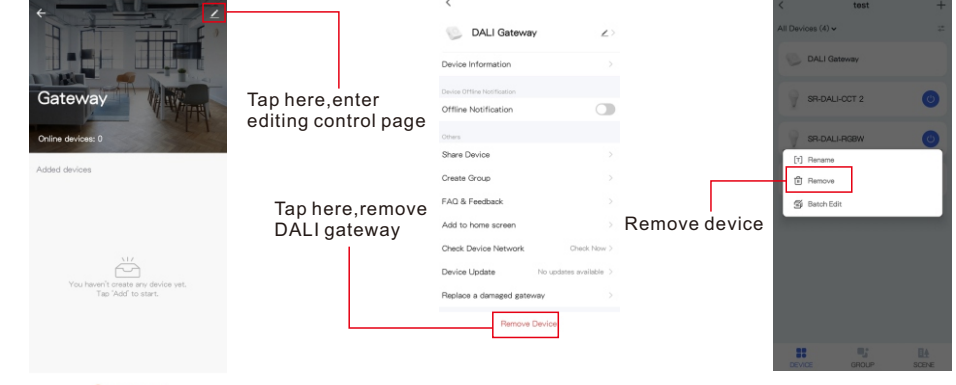

### Add subdevice

Note: 1. If the light control interface cannot be opened, please search and add devices again in DALI gateway interface. 2. For more information please refer " Light+space User manual ".

## Step 10. Remove the gateway or DALI devices from the APP interface.

| +                                                         |                      | <                           |                        |               |              | 1 Sele     | ected        | Dor |
|-----------------------------------------------------------|----------------------|-----------------------------|------------------------|---------------|--------------|------------|--------------|-----|
|                                                           |                      | DALI Gatewa                 | iy ∠>                  |               | 9            |            | 9            | 0   |
| NASIN CONTRACTOR                                          |                      | Device Information          |                        |               | Group all    | -          | SR-DALI_DM   |     |
| Gateway                                                   | Tap horo optor       | Device Offline Notification |                        |               |              |            |              |     |
| THE                                                       | aditing control page | Offline Notification        |                        |               | Y.           |            | ¥            |     |
| Online devices: 0                                         | editing control page | Others                      |                        |               | SR-DALI-CCT  |            | SR-DALI-RGBW |     |
| Added devices                                             |                      | Share Device                |                        |               |              |            |              |     |
|                                                           |                      | Create Group                |                        |               | 0            |            |              |     |
|                                                           | Tap here.remove      | FAQ & Feedback              |                        |               | DALI Gateway |            |              |     |
|                                                           | DALI gateway         | Add to home screen          |                        |               |              |            |              |     |
|                                                           |                      | Check Device Network        | Check Now >            |               |              |            |              |     |
| You haven't create any device yet.<br>Tap 'Add' to start. |                      | Device Update               | No updates available > | Remove device |              |            |              |     |
|                                                           |                      | Replace a damaged gate      | way >                  |               |              |            |              |     |
|                                                           |                      | Remove                      | Device                 |               |              |            |              |     |
|                                                           |                      | L                           |                        |               |              | ť          | Ĵ            |     |
| Add subdevice                                             |                      |                             |                        |               | L            | - et tiove | Cente        |     |

Note: 1. If the light control interface cannot be opened, please search and add devices again in DALI gateway interface. 2. For more information please refer "**Tuya Smart User manual**".

### **OTA Instruction**

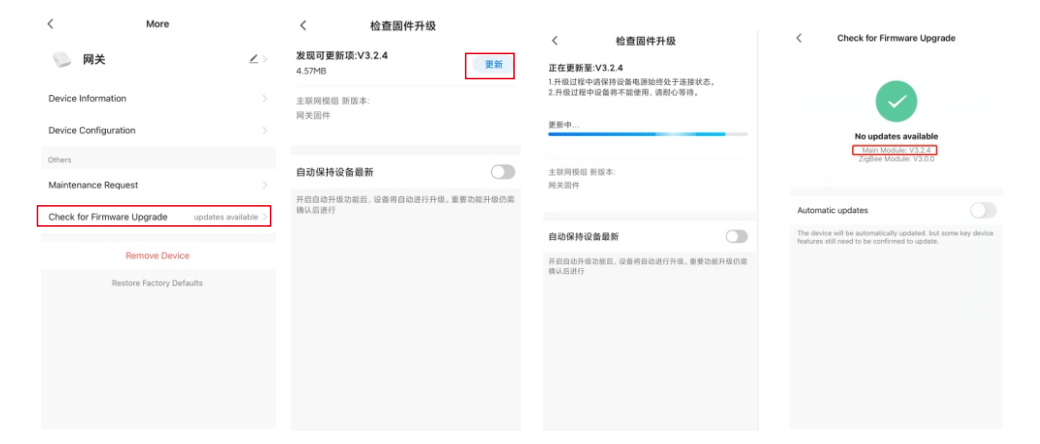

You can update the latest firmware manually.

# **Product Dimension**

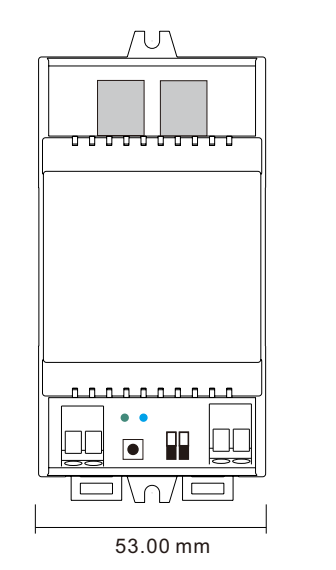

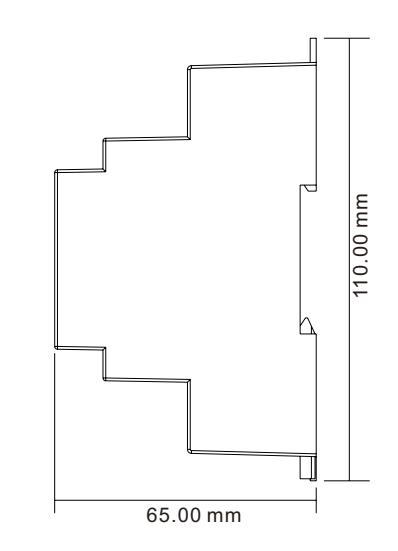

# Update log

| Date       | Version | Update content   | Update by |  |  |
|------------|---------|------------------|-----------|--|--|
| 2021-10-21 | V1.0    | Original version | Romeo     |  |  |

Note: Subject to change without notice. Please contact us if you have any questions.